# Generational Adding User to Reserve Cloud

2018 - Spring Edition

## User Guide - Table of Contents

<u>Overview</u>

Use Case(s)

Accessing the Tool

New User Detail

Settings for Various Roles

User Admin

Settings Admin

Full User

View Only

**Best Practices** 

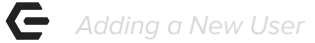

## Overview

This guide will cover adding a **New Club User** for access to Reserve Cloud.

## Use Case(s)

After going live with Reserve Cloud new users will need to be created to access the system at various security levels and roles.

# Accessing the Tool

To access Reserve Cloud please <u>click here</u>.

To add a new user, first view the **Settings** menu on the bottom right of the home page.

| Global Sea                                                                  | rch            | My Day At A                                                     | Glance                    |                           |                                                                                                    |                   |               |                     |                    |  |  |
|-----------------------------------------------------------------------------|----------------|-----------------------------------------------------------------|---------------------------|---------------------------|----------------------------------------------------------------------------------------------------|-------------------|---------------|---------------------|--------------------|--|--|
| Limit to                                                                    | items I own    | Tasks                                                           |                           |                           |                                                                                                    |                   |               |                     |                    |  |  |
|                                                                             | 1              | My Tasks that are past due or due today:                        |                           |                           |                                                                                                    |                   |               |                     |                    |  |  |
| 11                                                                          | Home           | Name 🕈                                                          | Related Business          | Related Business<br>Date  | Related Business Site                                                                                                | Status            | Date          | Contact             | Account Name       |  |  |
|                                                                             |                | Φ                                                               |                           |                           | re <e 0<="" 1="" of="" page="" td=""><td>▶&gt; ▶1 10 T</td><td></td><td></td><td>No records to view</td></e>         | ▶> ▶1 10 T        |               |                     | No records to view |  |  |
|                                                                             | Events         | Events/Functions                                                |                           |                           |                                                                                                    |                   |               |                     |                    |  |  |
| a                                                                           |                | Functions occurring today for which I have some responsibility: |                           |                           |                                                                                                    |                   |               |                     |                    |  |  |
|                                                                             | Event Leads    | Name 🕈                                                          | Function Number           | Function                  | Site                                                                                                    | Time              | Status        | Contact             | Account Name       |  |  |
|                                                                             | <              | φ                                                               |                           |                           | IN < Page 1 of 0                                                                                                    | ►> ►1 10 ▼        | 1             |                     | No records to view |  |  |
|                                                                             | Tasks          |                                                                 |                           |                           |                                                                                                    |                   |               |                     |                    |  |  |
| E                                                                           | Tusto          | Event Leads                                                     |                           |                           |                                                                                                    |                   |               |                     |                    |  |  |
| •                                                                           | 1              | Event Leads created to                                          | oday for which I am the s | alesperson:               |                                                                                                    |                   |               |                     |                    |  |  |
| 88                                                                          | Accounts       | Name 🕈                                                          | Status Func               | tion Date Co              | ontact                                                                                                    | Last Activity     |               | Next Action         | Salesperson        |  |  |
| 888.888                                                                     |                | Φ                                                               |                           |                           | ra <a 0<="" 1="" of="" page="" td=""><td>▶&gt; ▶1 10 <b>▼</b></td><td>1</td><td></td><td>No records to view</td></a> | ▶> ▶1 10 <b>▼</b> | 1             |                     | No records to view |  |  |
| -                                                                           | Contacts       | Unfiled Corresponde                                             | nce'                      |                           |                                                                                                    |                   |               |                     |                    |  |  |
| 2                                                                           |                | Actions                                                         | Subject                   |                           | Tune                                                                                                    |                   | Owner         | Date                | Email Status       |  |  |
| -                                                                           |                | Actions                                                         | Subject                   |                           | Page 1 of 0                                                                                                    | N N 10 1          | Owner         | Date                | Eniali Status      |  |  |
| 444.94                                                                      | Memberships    | a.                                                              |                           |                           | in the Page 1 010                                                                                                    | - 01 IS .         |               |                     | No records to view |  |  |
| Background Activities Background Activities that I have requested recently: |                |                                                                 |                           |                           |                                                                                                    |                   |               |                     |                    |  |  |
|                                                                             |                |                                                                 |                           |                           |                                                                                                    |                   |               |                     |                    |  |  |
|                                                                             | <u>Reports</u> | Actions Nam                                                     | e Submission Date         | /Time <sup>‡</sup> Status | Activity<br>Type Start                                                                                               | Date/Time         | End Date/Time | Results Explanation | Download Results   |  |  |
| (Bra                                                                        |                | ф                                                               |                           |                           | I I I I I I I I I I I I I I I I I I I                                                                                | ►> ►I 10 T        |               |                     | No records to view |  |  |
| ( 29                                                                        | Settings       |                                                                 |                           |                           |                                                                                                    |                   |               |                     |                    |  |  |
| Core -                                                                      |                |                                                                 |                           |                           |                                                                                                    |                   |               |                     |                    |  |  |

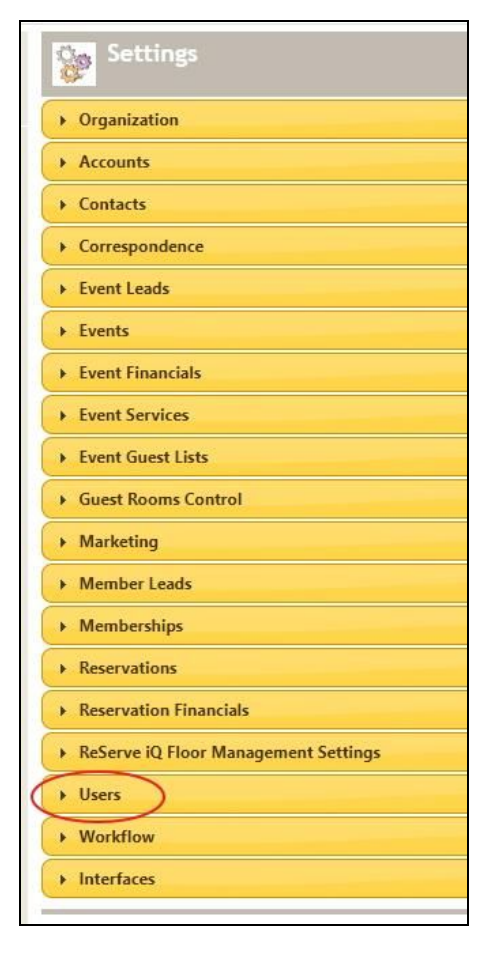

#### Once in the Settings menu, select Users.

The Users drop down menu will expand to show My Settings, User Settings, Distribution Lists, and Imports. Under **User Settings**, you will select **Manage Users**.

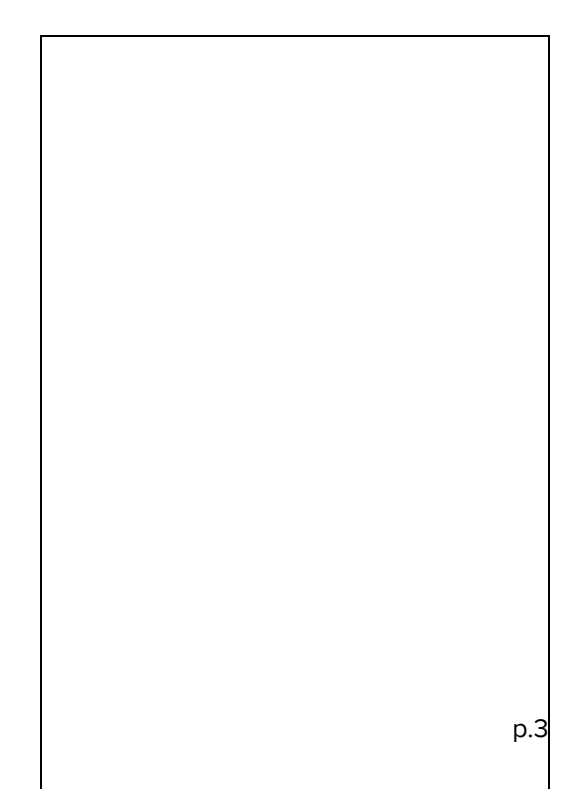

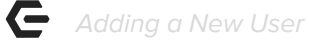

#### Select New.

| Search String                                                             |                                                                                                    | li            | nclude Inacti                                      | ve         |                                 |                              |                         |            |
|---------------------------------------------------------------------------|----------------------------------------------------------------------------------------------------|---------------|----------------------------------------------------|------------|---------------------------------|------------------------------|-------------------------|------------|
| ew Done                                                                   |                                                                                                    |               |                                                    |            |                                 |                              |                         |            |
| Actions                                                                   | Full Name                                                                                                    | Username      | Role                                               | Department | Hierarchy<br>Authorizatio<br>ns | Ownership<br>Group           | User Module             | Active     |
| Edit   Edit Preferences   Copy Preferences   Deactivate   Change Password | Contradores<br>Car                                                                                                | or Period     | Level 1: Full<br>User Access<br>with Full<br>Admin |            | All Access                      | Level 1: Admin<br>Access     | Events Module<br>Access | Yes        |
| Edit   Edit Preferences   Copy Preferences   Deactivate   Change Password | interio.                                                                                                    |               | Level 4: View<br>Only Access                       |            | All Access                      | Level 4: View<br>Only Access | Events Module<br>Access | Yes        |
| Edit   Edit Preferences   Copy Preferences   Deactivate   Change Password | Seit.<br>Base                                                                                                    | de tellisett  | Level 1: Full<br>User Access<br>with Full<br>Admin |            | All Access                      | Level 2: Full<br>User Access | Events Module<br>Access | Yes        |
| Edit   Edit Preferences   Copy Preferences   Deactivate   Change Password | attaction,<br>technologi                                                                                          |               | Level 1: Full<br>User Access<br>with Full<br>Admin |            | All Access                      | Level 1: Admin<br>Access     | Events Module<br>Access | Yes        |
| Edit   Edit Preferences   Copy Preferences   Deactivate   Change Password | Delt. Da. P                                                                                                    | ascrator      | Level 1: Full<br>User Access<br>with Full<br>Admin |            | All Access                      | Level 1: Admin<br>Access     | Events Module<br>Access | Yes        |
| Edit   Edit Preferences   Copy Preferences   Deactivate   Change Password | anna an tao tao tao tao tao tao tao tao tao tao                                                                   | Second Second | Level 4: View<br>Only Access                       |            | All Access                      | Level 4: View<br>Only Access | Events Module<br>Access | Yes        |
| 14                                                                        | <a 1<="" page="" td=""><td>of 1 🕨</td><td>25 🔻</td><td></td><td></td><td></td><td>Vie</td><td>ew 1 - 6 i</td></a> | of 1 🕨        | 25 🔻                                               |            |                                 |                              | Vie                     | ew 1 - 6 i |

## New User Detail

Complete the New User information sections with all appropriate information. See below for each role assigned setting.

<u>Please Note</u>: Required Fields include Username, Password, First Name, Last Name, and Module, Role, Hierarchy Authorization, Ownership Group, and Change Password.

| Global Search 💽 4 🔯 Settings<br>Add User |                |                 |  |   |                         |                                                   |   |  |  |
|------------------------------------------|----------------|-----------------|--|---|-------------------------|---------------------------------------------------|---|--|--|
|                                          | Home           | Username        |  |   | Time Zone               | (GMT-08:00) Pacific Time (US and Canada); Tijuana | ~ |  |  |
|                                          | Events         | First Name      |  |   | Title                   |                                                   |   |  |  |
| T                                        |                | Last Name       |  |   | Department              | N                                                 |   |  |  |
|                                          | Event Leads    | 1 Initials      |  |   | Primary Site            | Altadena Town & Country Club                      | • |  |  |
|                                          | <u>Tasks</u>   | Password        |  |   | Module                  | Events Module Access                              |   |  |  |
| 8                                        | Accounts       | Verify Password |  |   | Role                    | Level 1: Full User Access with Full Admin         |   |  |  |
| 88                                       |                | Passcode        |  |   | Hierarchy Authorization | All Access                                        |   |  |  |
| ÷.                                       | Contacts       | Verify Passcode |  |   | Ownership Group         | Level 1: Admin Access                             | ~ |  |  |
| a <sup>wt</sup> B <sub>b</sub>           | Memberships    | Email Address   |  |   | Must Change Password    |                                                   |   |  |  |
|                                          |                | Phone           |  | ] |                         |                                                   |   |  |  |
|                                          | <u>Reports</u> | Mobile Phone    |  |   |                         |                                                   |   |  |  |
| 50                                       | Settings       | Fax             |  | ] |                         |                                                   |   |  |  |
| <u>a</u>                                 |                | Save            |  |   |                         |                                                   |   |  |  |

### Settings for Various Roles

#### User Admin

Able to create new Users, make changes to Settings, and add/edit Events

Module - Events Module Access

Role - Full User Access with Full Admin

Hierarchy - All Access

Ownership Group - Admin Access

#### **Settings Admin**

Able to make changes to Settings, and add/edit Events

Module - Events Module Access

Role - Full User Access with Limited Admin

Hierarchy - All access

Ownership Group - Full User Access

#### Full User

Able to add/edit Events, but not make changes to Settings

Module - Events Module Access Role - Full User with No Admin Hierarchy - All access Ownership Group - Full User Access

#### **View Only**

Able to access calendar of events, but not able to add/edit events

Module - Events Module Access Role - View Only Hierarchy - All access

Ownership Group - View Only

Once the new user details have been added, click **Save**. The Reserve system will then return to

#### the User listing.

| Globa              | al Search (   | Settings<br>Manage Users                                                  |                  |                     |                                              |            |                             |                       |                      |               |  |
|--------------------|---------------|---------------------------------------------------------------------------|------------------|---------------------|----------------------------------------------|------------|-----------------------------|-----------------------|----------------------|---------------|--|
|                    | Home          | Search String                                                             |                  |                     | Include Inactive                             |            |                             |                       |                      |               |  |
| ,                  | <u>Events</u> | New Done                                                                  |                  |                     |                                              |            |                             |                       |                      |               |  |
| Ø                  | Event Leads   | Actions                                                                   | Full Name 🕈      | Username            | Role                                         | Department | Hierarchy<br>Authorizations | Ownership Group       | User Module          | Active        |  |
|                    | <u>Tasks</u>  | Edit   Edit Preferences   Copy Preferences   Deactivate   Change Password | Conklin, Leshall | events@laurelridgeg | Level 1: Full User<br>Access with Full Admin | Events     | All Access                  | Level 1: Admin Access | Events Module Access | Yes           |  |
| 8<br>88<br>501 501 | Accounts      | φ                                                                         |                  | e e Page 1          | of 1 🕨 🖭 25 🔻                                |            |                             |                       | Vi                   | ew 1 - 1 of 1 |  |
| -                  | Contacts      |                                                                           |                  |                     |                                              |            |                             |                       |                      |               |  |
| 123                | Memberships   | Done                                                                      |                  |                     |                                              |            |                             |                       |                      |               |  |

## **Common Questions and Concerns**

#### Q: What role is required to add a new User?

A: User Admin role is required to add any new users to the system.

#### Q: How can I delete a User that is no longer with the Club?

A: Access the Settings menu, then Users, and Manage Users. From here, click **Deactivate** next to their name. <u>Please Note</u>: There is not a delete option, only deactivate.

# **Best Practices**

- Only give New Users the access that is needed, it is not recommended to make everyone an Admin User.
- Make sure when creating a New User, check the box that allows for New Users to reset their password on the next login for security purposes.
- When adding a new user, be sure to include an Email Address. The User will need this to access any forgotten login information.